# 京都市くらし応援給付金 (不足額給付)

# オンライン申請 操作マニュアル

令和7年7月22日 京都市くらし応援給付金担当

# 目次

| 1. | 口座変更届の提出(支給のお知らせ<★1又は★4>が届いた方用)   | 1   |
|----|-----------------------------------|-----|
| 2. | 辞退届の提出(支給のお知らせ<★1又は★4>が届いた方用)     | 5   |
| 3. | 支給要件確認書の提出(支給要件確認書<★2又は★5>が届いた方用) | 7   |
| 4. | 登録した申請内容を確認する                     | .11 |
| 5. | 誤って登録した場合(申請の取り下げをしたい場合)          | .12 |
| 6. | 申請が差し戻された場合                       | .13 |

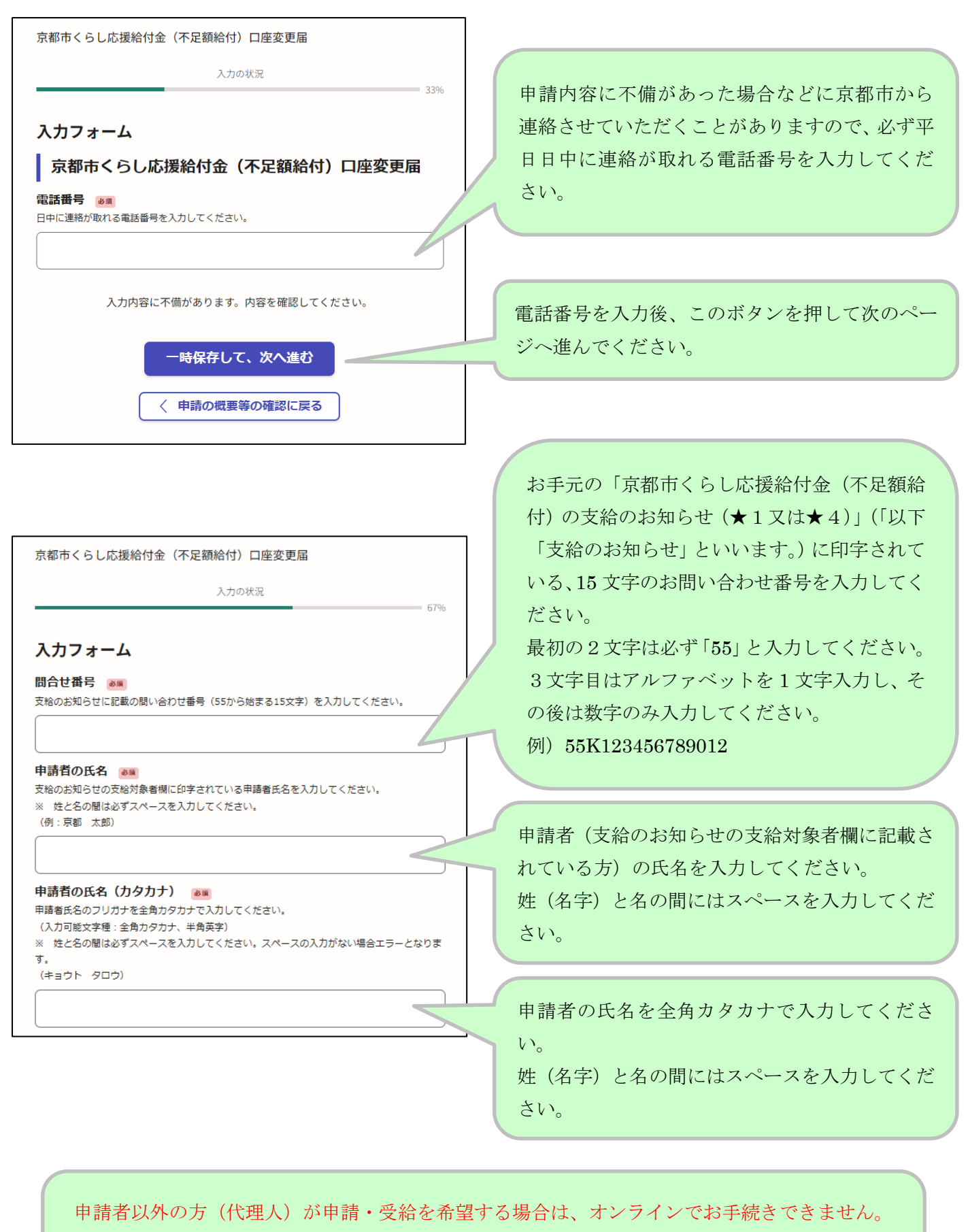

代理人による申請方法についてはホームページを確認ください。

https://www.city.kyoto.lg.jp/hokenfukushi/page/0000342468.html

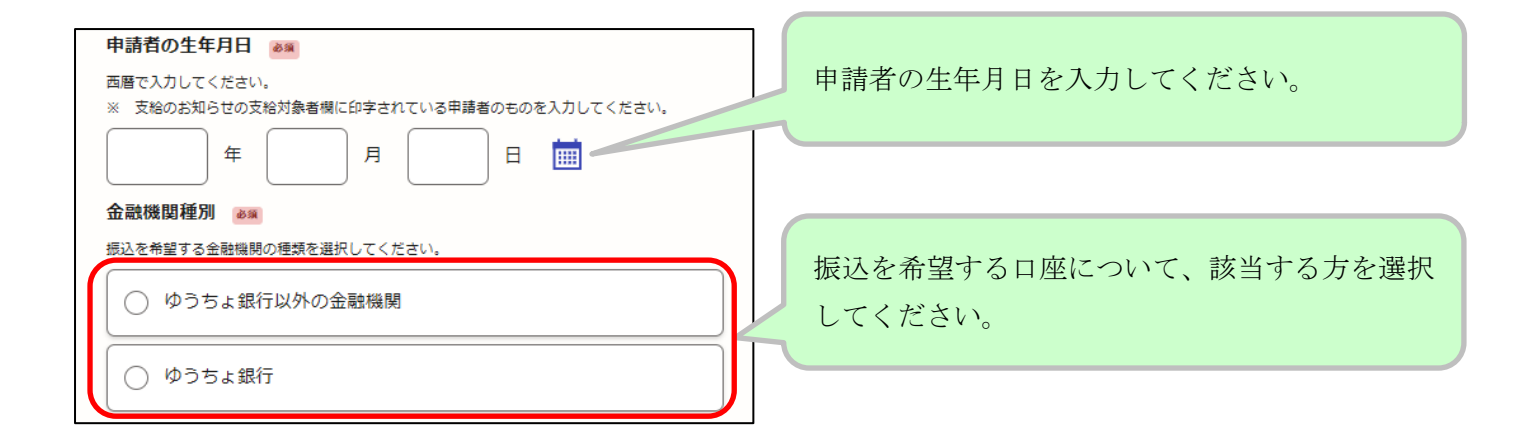

### 【ゆうちょ銀行以外の金融機関を選択した場合】

|                         | 振込口座の金融機関コードを通帳やキャッシュ  |
|-------------------------|------------------------|
|                         | カード、インターネット等で確認のうえ入力して |
| 金融機関コード 👦               | ください。(半角数字)            |
| 金融機関コードを4桁の数字で入力してください。 | ※本ページには金融機関コードを検索する機能  |
|                         | はありません。                |
| 支店コード 💩 🧝               |                        |
| 支店コードを3桁の数字で入力してください。   |                        |
|                         | 振込口座の支店コードを通帳やキャッシュカー  |
| 預金種目 💩                  | ド、インターネット等で確認のうえ入力してくだ |
| 預金種目を選択してください。          | さい。(半角数字)              |
| () 普通                   | ※本ページには支店コードを検索する機能はあ  |
|                         | りません。                  |
|                         |                        |
| ○貯蕃                     |                        |
|                         | いすれか1つを選択してくたさい。       |
|                         |                        |

| □座番号 ●●●●●●●●●●●●●●●●●●●●●●●●●●●●●●●●●●●●                                                                                                    | 通帳やキャッシュカードに記載のとおり入力して<br>ください。(半角数字)         |
|----------------------------------------------------------------------------------------------------|-----------------------------------------------|
| <ul> <li>□座名義(カタカナ) ●●●</li> <li>□座名義を全角カナで入力してください。</li> <li>(入力可能文字種:全角カタカナ、半角英字)</li> <li>※ 姓と名の間はスペースを入力してください。スペースの入力がない場合エラーとなります。</li> <li>(例:キョウト タロウ)</li> </ul> | 姓と名の間のスペースも含め、通帳やキャッシュ<br>カードに記載のとおり入力してください。 |

### 【ゆうちょ銀行を選択した場合】

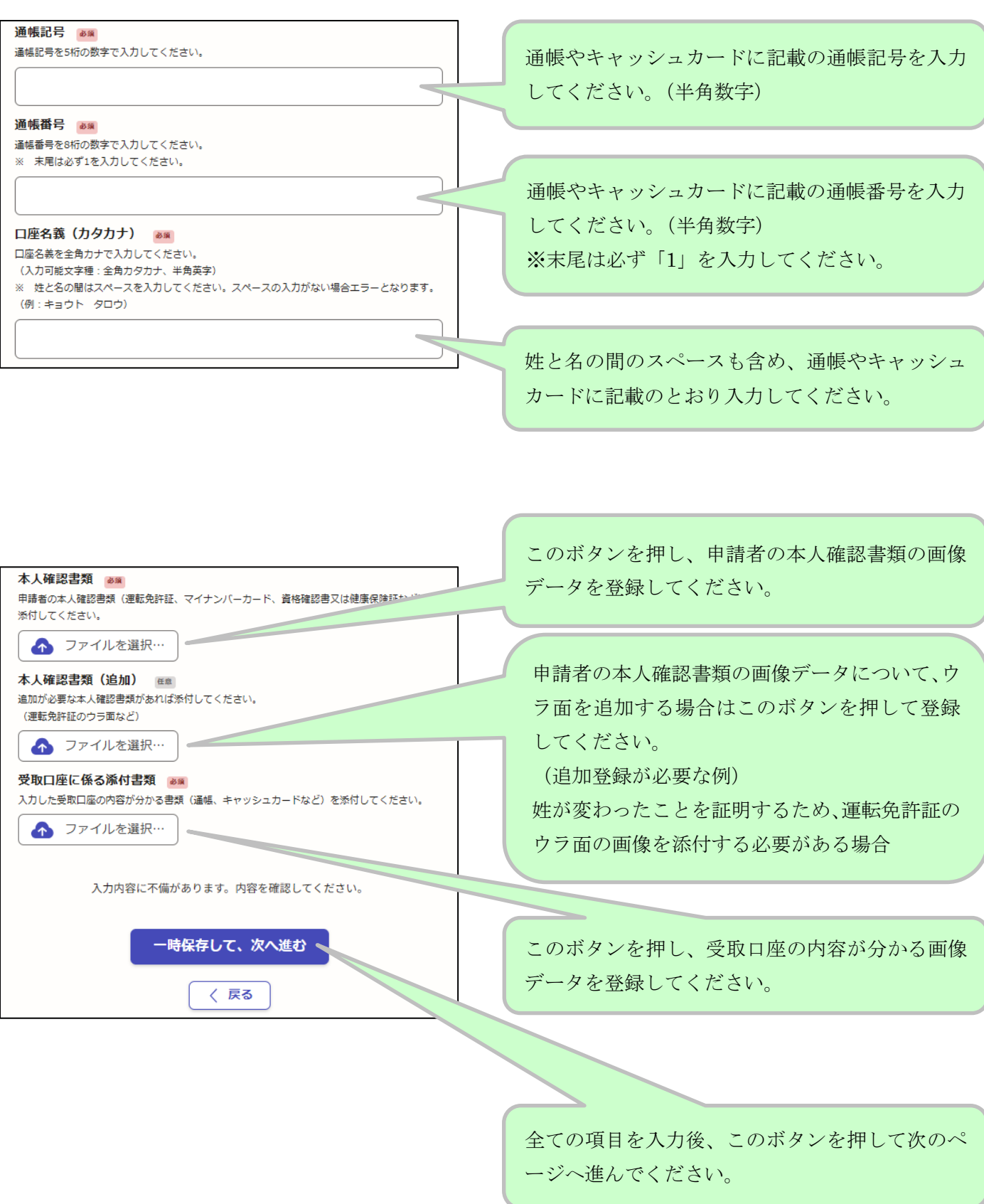

京都市くらし応援給付金(不足額給付)口座変更届

入力の状況

100%

# 申請内容の確認

京都市くらし応援給付金(不足額給付)口座変更届

| 申請者の種別                    |      |  |
|---------------------------|------|--|
| 個人                        | 🧶 編集 |  |
| 電話番号 💩 🦗                  |      |  |
| 090-0000-0000             | 🛃 編集 |  |
| 問合せ番号 💰 🦗                 |      |  |
| 55K123456789012           | 🛃 編集 |  |
| 申請者の氏名 💩 🕱                |      |  |
| 京都 太郎                     | 🗶 編集 |  |
| 申請者の氏名(カタカナ) 💩 🕸          |      |  |
| キョウト タロウ                  | 🗶 編集 |  |
| 申請者の生年月日 谢                |      |  |
| 1980/01/01                | 🗶 編集 |  |
| 金融機関種別 💩 🕫                |      |  |
| ゆうちょ銀行以外の金融機関             | 👤 編集 |  |
| 金融機関コード                   |      |  |
| 0158                      | 🗶 編集 |  |
| 支店コード 💩 🕱                 |      |  |
| 101                       | 🗶 編集 |  |
| 預金種目 💩編                   |      |  |
| 普通                        | 🛃 編集 |  |
| 口座番号 ある                   |      |  |
| 0123456                   | 🗶 編集 |  |
| 口座名義(カタカナ) 🕫 🕫            |      |  |
| キョウト タロウ                  | 🛃 編集 |  |
| 本人確認書類 💩                  |      |  |
| <u> 免許証見本(オモテ).jpg</u> 【】 | 🛃 編集 |  |
| 本人確認書類(追加) 西面             |      |  |
| <u> 免許証見本(ウラ).jpg</u> 🖸   | 🗶 編集 |  |
| 受取口座に係る添付書類 💩 🛤           |      |  |
| 通帳見本1.gif 🖸               | ∠ 編集 |  |
|                           |      |  |
| この内容で申請する                 |      |  |

入力した内容を確認してください。 修正する場合は項目ごとにある 「編集マーク」を押してください。 この画面で項目ごとに修正できます。 ※前の画面に戻る機能はありません。

内容に間違いがないことを確認し、このボタンを押してください。
申請情報が登録されます。
※このボタンを押さずに終了した場合は、申請が受け付けられませんので御注意ください。
※登録したメールアドレスに申請受付のメールが来ていることを確認してください。

# 2. 辞退届の提出(支給のお知らせく★1又は★4>が届いた方用)

| 京都市くらし応援給付金(不足額給付)辞退届                                                                                              |                                                                                 |
|----------------------------------------------------------------------------------------------------|---------------------------------------------------------------------------------|
| スカの状況     ろうの状況     ろうののでは、こののでは、このののでは、このののののでは、こののののののでは、こののののののでは、このののののののののの                                   | 申請内容に不備があった場合などに京都市から<br>連絡させていただくことがありますので、必ず平<br>日日中に連絡が取れる電話番号を入力してくだ<br>さい。 |
| 入力内容に不備があります。内容を確認してください。                                                                                          | 電話番号を入力後、このボタンを押して次のペー<br>ジへ進んでください。                                            |
| ー時保存して、次へ進む<br>く 申請の概要等の確認に戻る                                                                                      | お手元の「京都市くらし応援給付金(不足額給                                                           |
| 京都市くらし応援給付金(不足額給付)辞退届<br>入力の状況 67%                                                                                 | 付)の支給のお知らせ (★1又は★4)」(「以下<br>「支給のお知らせ」といいます。)に印字されて<br>いる、15文字のお問い合わせ番号を入力してく    |
| 入力フォーム<br>問合せ番号 💩<br>支給のお知らせに記載の問い合わせ番号 (55から始まる15文字)を入力してください。                                                    | ださい。<br>最初の2文字は必ず「55」と入力してください。<br>3文字目はアルファベットを1文字入力し、そ<br>の後は数字のみ入力してください。    |
| 申請者の生年月日     Dim       西暦で入力してください。     ※       ※     支給のお知らせの支給対象者機に印字されている申請者のものを入力してください。       年     月       日 | 例)55K123456789012                                                               |
| 辞退理由 🕫 🕅 🕫                                                                                                    | 申請者の生年月日を入力してください。                                                              |
|                                                                                                    | 辞退する理由を選択してください。<br>※複数選択可能                                                     |
| 辞退理由(その他)     ●       解退理由にその他を選択した場合、理由を入力してください。                                                                 | その他を選択した場合は、理由を入力してください。                                                        |
| 0/400                                                                                                    |                                                                                 |

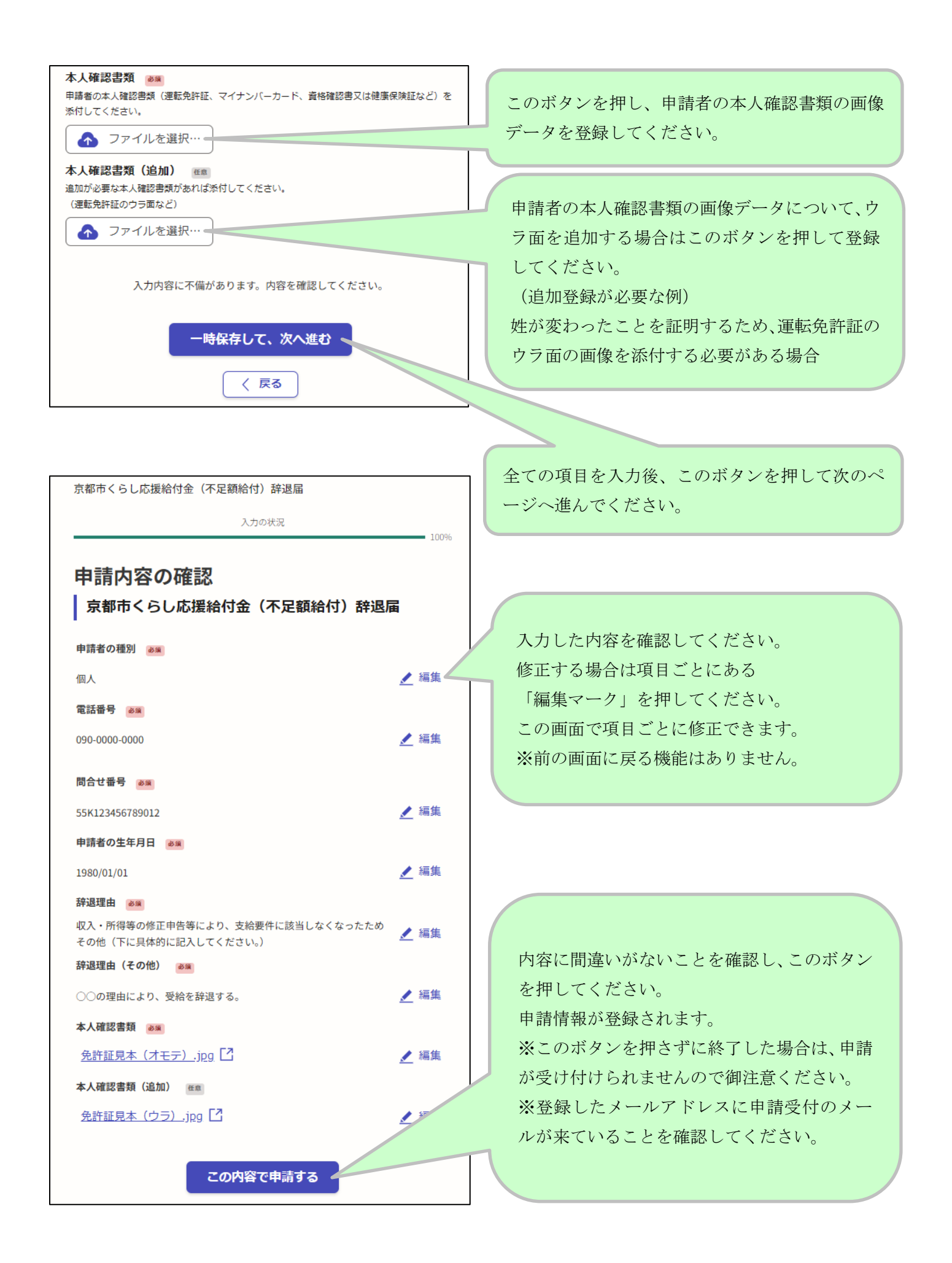

# 3. 支給要件確認書の提出(支給要件確認書<★2又は★5>が届いた方用)

| 申請内容に不備があった場合などに京都市から<br>連絡させていただくことがありますので、必ず平<br>日日中に連絡が取れる電話番号を入力してくだ<br>さい。                                                                                                    |
|----------------------------------------------------------------------------------------------------|
|                                                                                                    |
| ፤話番号を入力後、このボタンを押して次のペー<br>┘へ進んでください。                                                                                                    |
| お手元の「京都市くらし応援給付金(不足額給<br>付)支給要件確認書(★2又は★5)」(「以下「確<br>認書」といいます。)に印字されている、15 文<br>字のお問い合わせ番号を入力してください。<br>最初の2文字は必ず「55」と入力してください。<br>3文字目はアルファベットを1文字入力し、そ<br>の後は数字のみ入力してください。<br>例)55K123456789012 |
| <ul> <li>権認書に印字されている申請者の氏名を入力してください。</li> <li>性(名字)と名の間にはスペースを入力してください。</li> <li>権認書に印字されている申請者の氏名を全角カタカナで入力してください。</li> <li>性(名字)と名の間にはスペースを入力してください。</li> </ul>                                 |
|                                                                                                    |

【代理人】https://www.city.kyoto.lg.jp/hokenfukushi/page/0000342468.html

| <ul> <li>申請者の生年月日 ●■</li> <li>西暦で入力してください。</li> <li>※ 確認書に印字されている申請者のものを入力してください。</li> <li>年 月 日 □□□□</li> </ul> | 確認書に印字されている申請者の生年月日を入力<br>してください。 |
|----------------------------------------------------------------------------------------------------|-----------------------------------|
| 確認欄 ●■                                                                                                    | 確認書に記載されている支給要件に該当すること            |
| 確認書に記載の支給要件に該当することを確認・同意のうえ、支                                                                                    | を確認いただいたうえで、チェックをいれてくだ            |
| 給を希望する。                                                                                                    | さい。                               |
| <ul> <li> <b>金融機関0種類</b> ●●●</li></ul>                                                                           | 振込を希望する口座について、該当する方を選択            |
| 振込を希望する金融機関の種類を選択してください。 <ul> <li>ゆうちょ銀行以外の金融機関             <ul></ul></li></ul>                                  | してください。                           |

# 【ゆうちょ銀行以外の金融機関を選択した場合】

|                                        | 振込口座の金融機関コードを通帳やキャッシュ  |
|----------------------------------------|------------------------|
|                                        | カード、インターネット等で確認のうえ入力して |
|                                        | ください。(半角数字)            |
| 金融機関コード ∞1%<br>金融機関コードを4桁の数字で入力してください。 | ※本ページには金融機関コードを検索する機能  |
|                                        | はありません。                |
| 支店コード 💩                                |                        |
| 支店コードを3桁の数字で入力してください。                  | 振込口座の支店コードを通帳やキャッシュカー  |
| · · · · · · · · · · · · · · · · · · ·  | ド、インターネット等で確認のうえ入力してくだ |
| 32 単 14 0 0 m<br>預金種目を選択してください。        | さい。(半角数字)              |
| () 普通                                  | ※本ページには支店コードを検索する機能はあ  |
|                                        | りません。                  |
|                                        |                        |
|                                        | いずれか1つを選択してください。       |
| 口座番号 💩                                 |                        |
| 口座番号(最大7桁の数字)を入力してください。                |                        |
|                                        | 通帳やキャッシュカードに記載のとおり入力して |
|                                        | ください。(半角数字)            |
|                                        |                        |

| <ul> <li>□座名義(カタカナ) ●●■</li> <li>□座名義を入力してください。</li> <li>(入力可能文字種:全角カタカナ、半角英字)</li> <li>※ 姓と名の間は必ずスペースを入力してください。スペースの入力がない場合エラーとなります。</li> <li>(例:キョウト タロウ)</li> </ul> | 姓と名の間のスペースも含め、通帳やキャッシュ<br>カードに記載のとおり入力してください。 |
|----------------------------------------------------------------------------------------------------|-----------------------------------------------|
| 入力内容に不備があります。内容を確認してください。                                                                                                    | 全ての項目を入力後、このボタンを押して次のペ                        |
| 一時保存して、次へ進む 🧕                                                                                                    | ージへ進んでください。                                   |
| く 戻る                                                                                                    |                                               |

【ゆうちょ銀行を選択した場合】

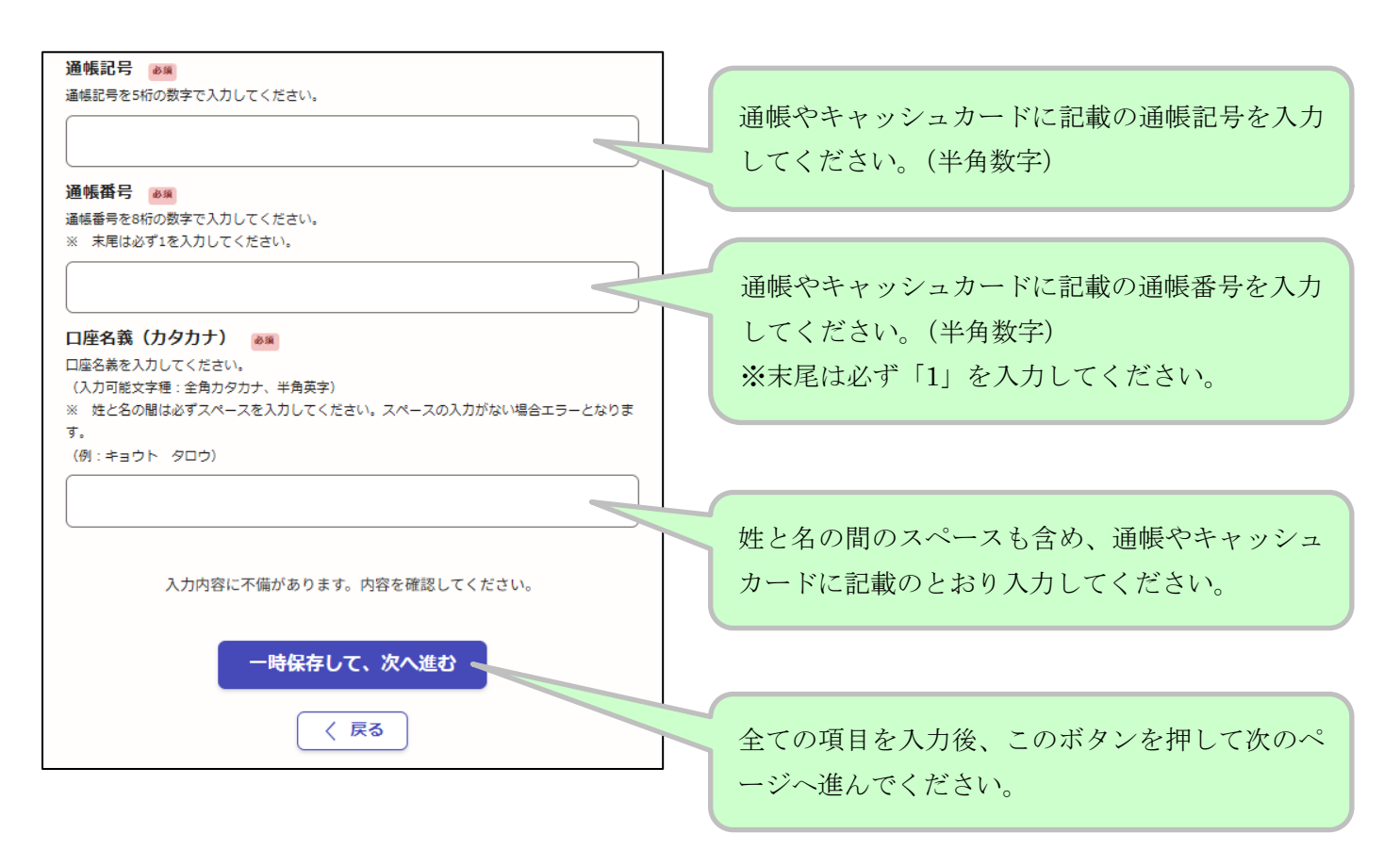

京都市くらし応援給付金(不足額給付)支給要件確認書

入力の状況

100%

| 申請内容の確認                                             |      |  |
|-----------------------------------------------------|------|--|
| 京都市くらし応援給付金(不足額給付)確認                                | 書提出  |  |
| 申請者の種別 💩                                            |      |  |
| 個人                                                  | ∠ 編集 |  |
| 電話番号 必須                                             |      |  |
| 090-0000-0000                                       | 🛃 編集 |  |
| 間合せ番号 💩 🗯                                           |      |  |
| 55K123456789012                                     | 🗶 編集 |  |
| 申請者の氏名 必須                                           |      |  |
| 京都 太郎                                               | ∠ 編集 |  |
| 申請者の氏名(カタカナ) 🛛 💩 🔉                                  |      |  |
| キョウト タロウ                                            | 👱 編集 |  |
| 申請者の生年月日 必須                                         |      |  |
| 1980/01/01                                          | 👱 編集 |  |
| 確認欄 💩 🧊<br>確認書に記載の支給要件に該当することを確認・同意のうえ、支給を<br>希望する。 | ⊻ 編集 |  |
| 金融機関種別 84                                           |      |  |
| ゆうちょ銀行以外の金融機関                                       | 🛃 編集 |  |
| 金融機関コード                                             |      |  |
| 0158                                                | 🛃 編集 |  |
| 支店コード 🔉                                             |      |  |
| 101                                                 | ∠ 編集 |  |
| 預金種目 必須                                             |      |  |
| 普通                                                  | 🧶 編集 |  |
| 口座番号 必须                                             |      |  |
| 0123456                                             | 🗶 編集 |  |
| 口座名義(カタカナ) 💩 🕷                                      |      |  |
| キョウト タロウ                                            | 1 50 |  |
| この内容で申請する                                           |      |  |

入力した内容を確認してください。 修正する場合は項目ごとにある 「編集マーク」を押してください。 この画面で項目ごとに修正できます。 ※前の画面に戻る機能はありません。

内容に間違いがないことを確認し、このボタンを押してください。
申請情報が登録されます。
※このボタンを押さずに終了した場合は、申請が受け付けられませんので
御注意ください。
※登録したメールアドレスに申請受付のメールが来ていることを確認してください。

# 4. 登録した申請内容を確認する

|                                                                                                    | X=7- ¥                                      |
|----------------------------------------------------------------------------------------------------|---------------------------------------------|
|                                                                                                    |                                             |
|                                                                                                    | •) 0712                                     |
| 申請ページを開き、右上のメニューからログ<br>※申請ページは、支給のお知らせ(★1又は<br>ている二次元コードからアクセスしてくださ                                                                                                    | インします。<br>★4)若しくは支給要件確認書(★2又は★5)に記載され<br>い。 |
| ● 京都市 スマート申請                                                                                                    | 2 : ↓<br>Ⅲ 申請一覧<br>[                        |
|                                                                                                    | コグイン後、右上のメニューから申請一覧を選択します。                  |
| 申請一覧                                                                                                    |                                             |
| 申請一覧                                                                                                    | 登録した申請情報が一覧で表示されます。                         |
| 京都市くらし応援給付金(不足額給付)支給要件確認書<br>申請新号: 京都市<br>受付日: 受付済<br>対応ステータス: 受付済<br>京都市くらし応援給付金(不足額給付)口座変更届                                                                                                    | 詳細を確認する場合はこちらを選択してくださ<br>い。                 |
| 申請番号:        申請先:     京都市       受付日:        対応ステータス:     受付済                                                                                                    |                                             |
| 申請一覧 / 申請評細         京都市くらし応援給付金(不足額給付)支給要件確認書         申請書号         申請を取り下げる         この申請をもとに新規申請         申請基本情報       申請内容         申請基本情報       申請内容         申請先<br>京都市       対応ステータス         受付済<br>手続き名称         京都市くらし応援給付金(不足額給付)支給要件確認書         申請者情報         種別       個人         電話番号       090-0000-0000         再共日本 |                                             |

#### 5. 誤って登録した場合(申請の取り下げをしたい場合)

誤った内容で申請した場合や、申請した内容を変更したい場合、京都市で受理前であれば御自身で取り下げしていただくことが可能です。登録いただいた申請を取り下げしてから再度申請してください。

※ 京都市で既に受理済みの場合は御自身で取り下げできません。

お手数ですがコールセンター(0120-733-022)にお問い合わせください。

「4.登録した申請内容を確認する」を参考に、申請一覧を表示します。

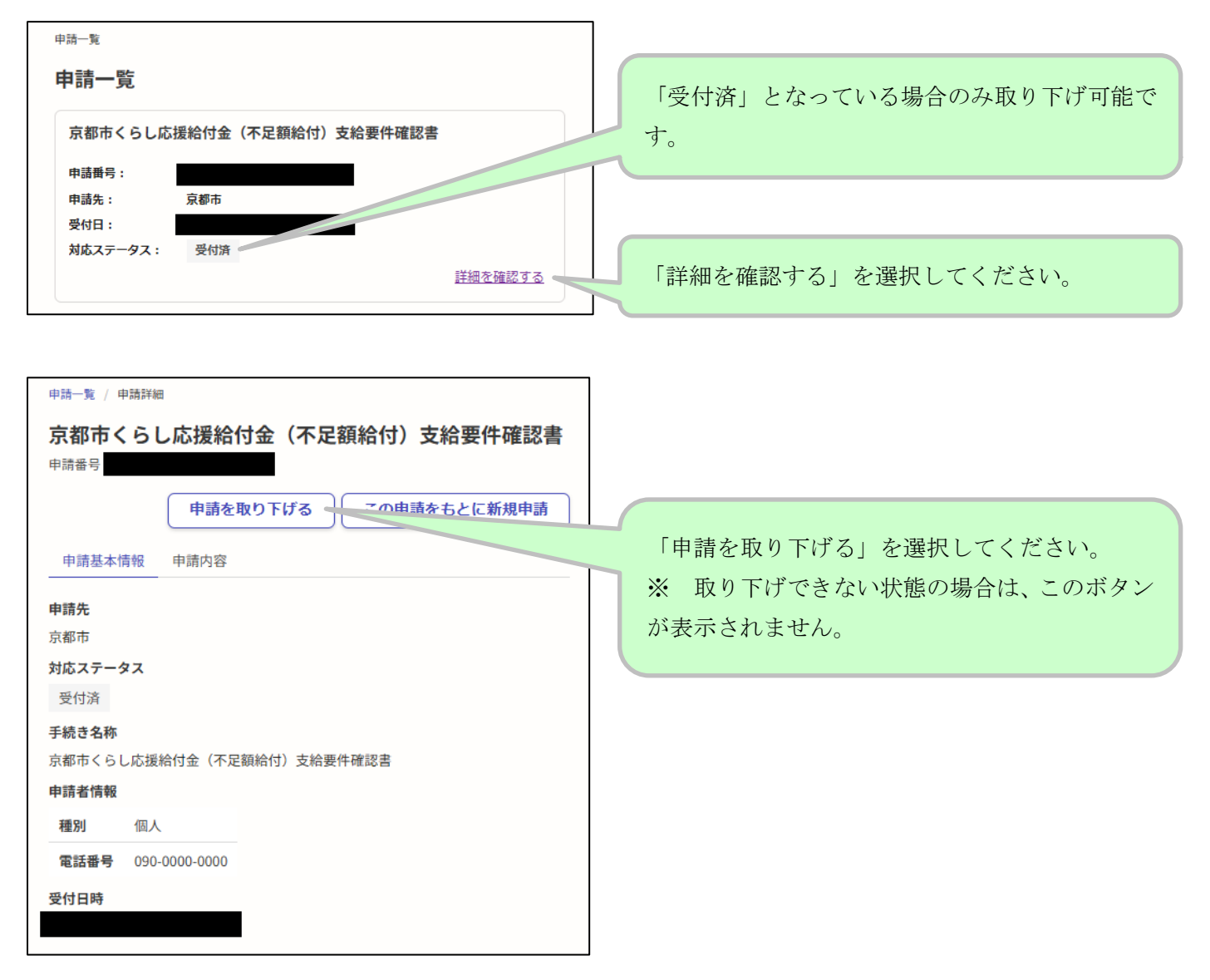

# 6. 申請が差し戻された場合

次のいずれかに該当する場合、登録された申請が差し戻されます。

- ① 入力された「問合せ番号」又は「申請者の生年月日」に誤りがある。
- ② 重複して申請しており、今回登録した申請が無効となった。
- ③ 既に入金が完了している(※支給要件確認書の場合のみ)

差し戻された申請については修正できませんので、再度申請する場合は新規に登録してください。その際、差 し戻された申請情報を流用して再申請することも可能です。

「4.登録した申請内容を確認する」を参考に、申請一覧を表示します。

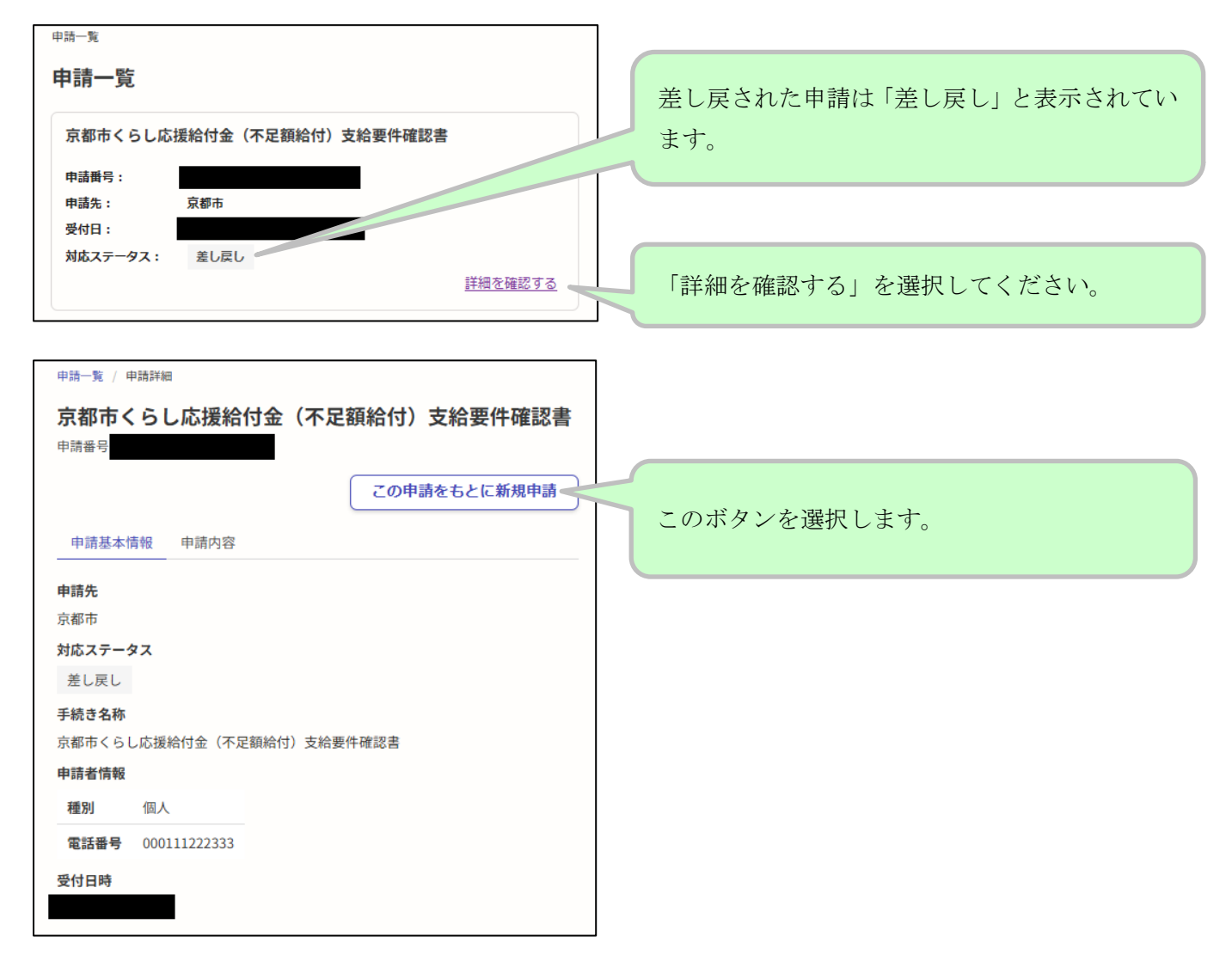